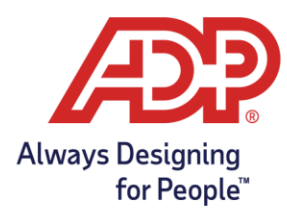

## Filtering Reports In ADP Time & Attendance

Choosing a Custom Date Range

- 1. Locate the report you would like to pull under **Reports > Standard Reports.**
- 2. Click the pencil icon 🖄 to edit the report.
- 3. From **Edit Report**, find the **Time Frame** section to choose from the drop-down.
- 4. If you want to enter your own date range, select **Define at Runtime.**

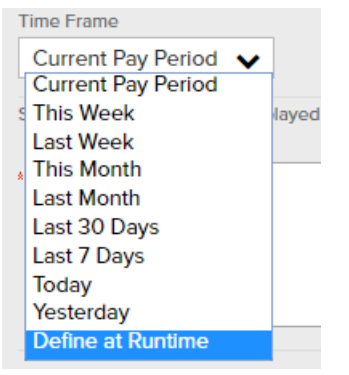

5. Make any other selections desired before clicking **Preview.** A new tab will open with fields available for you to enter the desired date range.

## **Filtering Reports**

- 6. Locate the report you would like to pull under **Reports > Standard Reports.**
- 7. Click the pencil icon 🔊 to edit the report.
- 8. From **Edit Report**, scroll to the bottom of the page to find the **Current Filters for this Report** section. In the drop-down, select the field you wish to filter for. In this example, we are filtering by **Pay Code**.

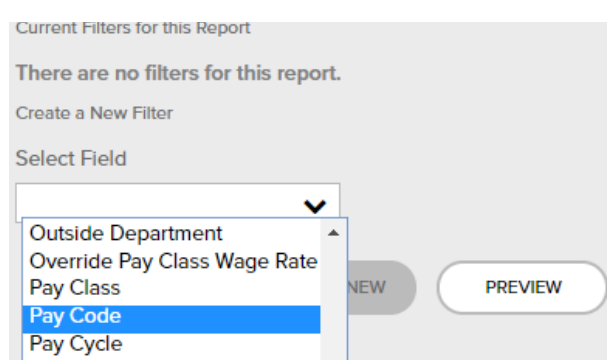

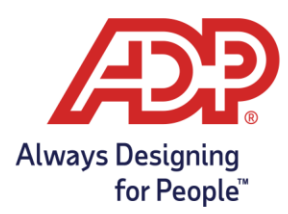

## Filtering Reports In ADP Time & Attendance

9. Once your selection is made, you will be able to click the plus sign  $\oplus$  to choose from available pay codes to filter by. Check the box next to the pay code desired and click **Submit.** In this example, we are filtering by the **Overtime** pay code.

| Pay Code Lookup                                     |                  |  |
|-----------------------------------------------------|------------------|--|
| Search in:                                          | for:             |  |
| All Columns 🗸                                       |                  |  |
| Scroll To: $ 1 3 A B D E F G H J L M O P R S T V W$ |                  |  |
| ✓ OVERTIME                                          | Overtime         |  |
| PAIDBREAK                                           | Paid Break       |  |
| PDLCHAWD                                            | Paid Meal Award  |  |
| PDLCHAWD10                                          | Paid Lunch Award |  |
| PERSONAL                                            | Personal Hours   |  |
| РТО                                                 | Paid Time Off    |  |
| SUBMIT Cancel                                       |                  |  |

10. Click **Add Filter** on the right to finalize your filter.

| Current Filters for this Rep | port           |                          |            |
|------------------------------|----------------|--------------------------|------------|
| There are no filters fo      | r this report. |                          |            |
| Create a New Filter          |                |                          |            |
| Select Field                 | Qualifier      | Selected Values          |            |
| Pay Code                     | ✓ Equals       | ✓ Overtime (OVERTIME ▲ ⊕ | ADD FILTER |
|                              |                | •                        |            |

11. Click **Preview** to pull the report with this filter. If you will pull this report often, you can also rename the report up at the top to select **Save as New** at the bottom. Saving as new will place the custom report into **Reports > My Reports**.

| Current Filter   | rs for this Report                      |
|------------------|-----------------------------------------|
| There are i      | no filters for this report.             |
| New Filters (    | not yet saved)                          |
| DELETE<br>FILTER | FILTER DESCRIPTION                      |
| 8                | Pay Code Equals ('OVERTIME')            |
| Create a Nev     | v Filter                                |
| Select Field     | 1                                       |
|                  | ~                                       |
| 🖹 SA             | VE SAVE AS NEW PREVIEW SAVE AND PREVIEW |

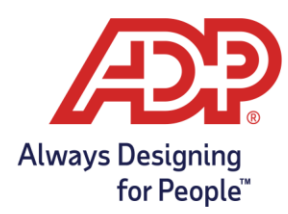

## Filtering Reports In ADP Time & Attendance

Including terminated employees in reporting

- 1. From the Edit Report screen, locate the Employee Status section.
- 2. Choose All employees using Time & Attendance (includes Active, Inactive, Scheduled for Termination, and Terminated).

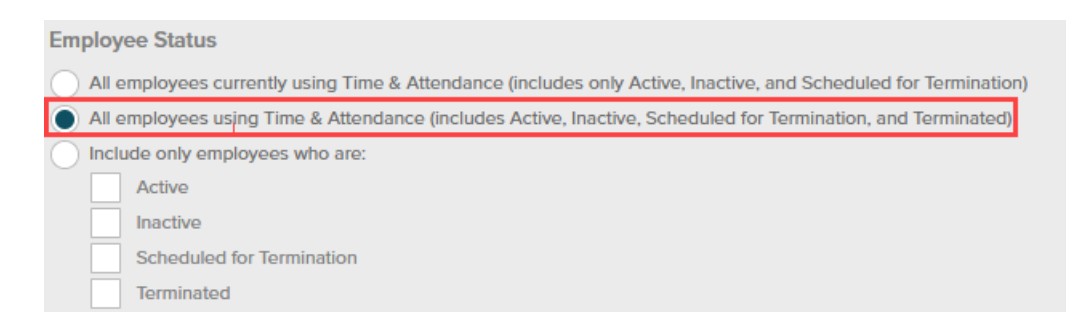

**Note:** If the report fails to open in a new tab, please ensure your browsers **Pop-up Blocker** is turned off.